# Intimidator Monochrome Display 2020

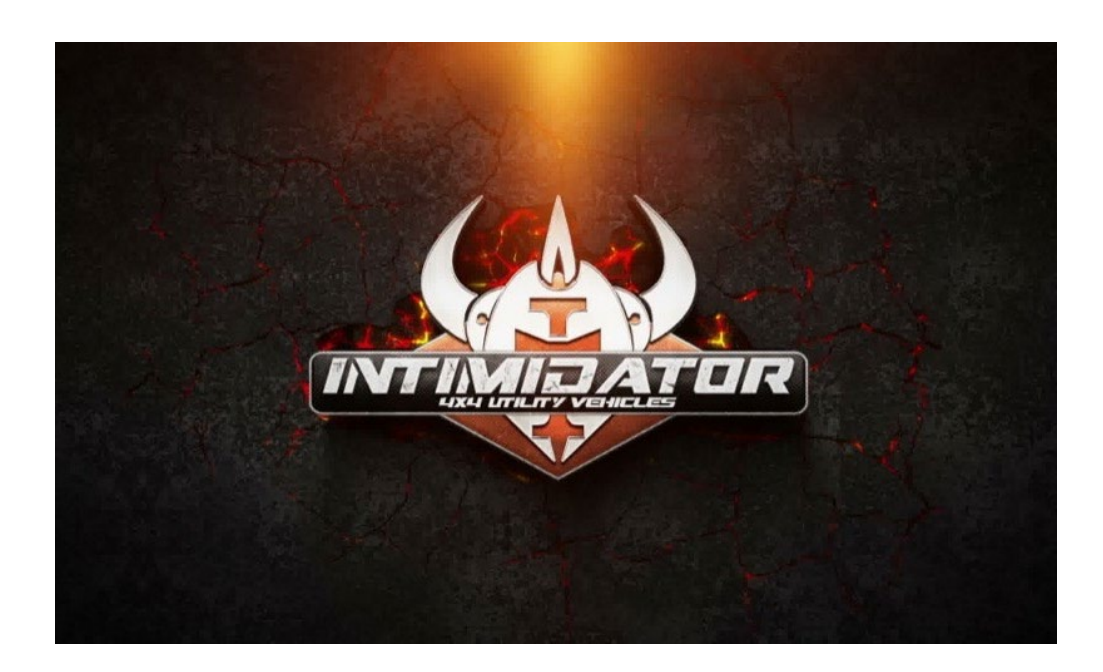

#### **Owner's Manual**

We continually strive to bring you the highest quality, full-featured products. As a result, you may find that your actual display screens may be slightly different than what was represented in this manual at the time of printing.

### TABLE OF CONTENTS

| PRODUCT INFORMATION           |
|-------------------------------|
| Care and Maintenance          |
| BASIC NAVIGATION OF FEATURES4 |
| Buttons4                      |
| INTIMIDATOR SCREENS5-9        |
| Номе5                         |
| DISPLAY SETUP6                |
| Brightness7                   |
| Contrast7                     |
| Units                         |
| Language                      |
| Тіме Setup9                   |

#### **Product Information**

The monochrome display is designed for a basic instrumentation and control of your Intimidator UTV vehicles. The display enables vehicle operators to view the status of the vehicle and the fault indicators needed for operation of the vehicle.

#### **Care and Maintenance**

General maintenance is not required; however, a soft cloth can be used for cleaning the units. Window cleaner or alcohol can also be used to clean the glass portion of the display. Do not use harsh or abrasive cleaners on the unit.

### **Basic Navigation of Features**

All product features are easily accessed through buttons and menus

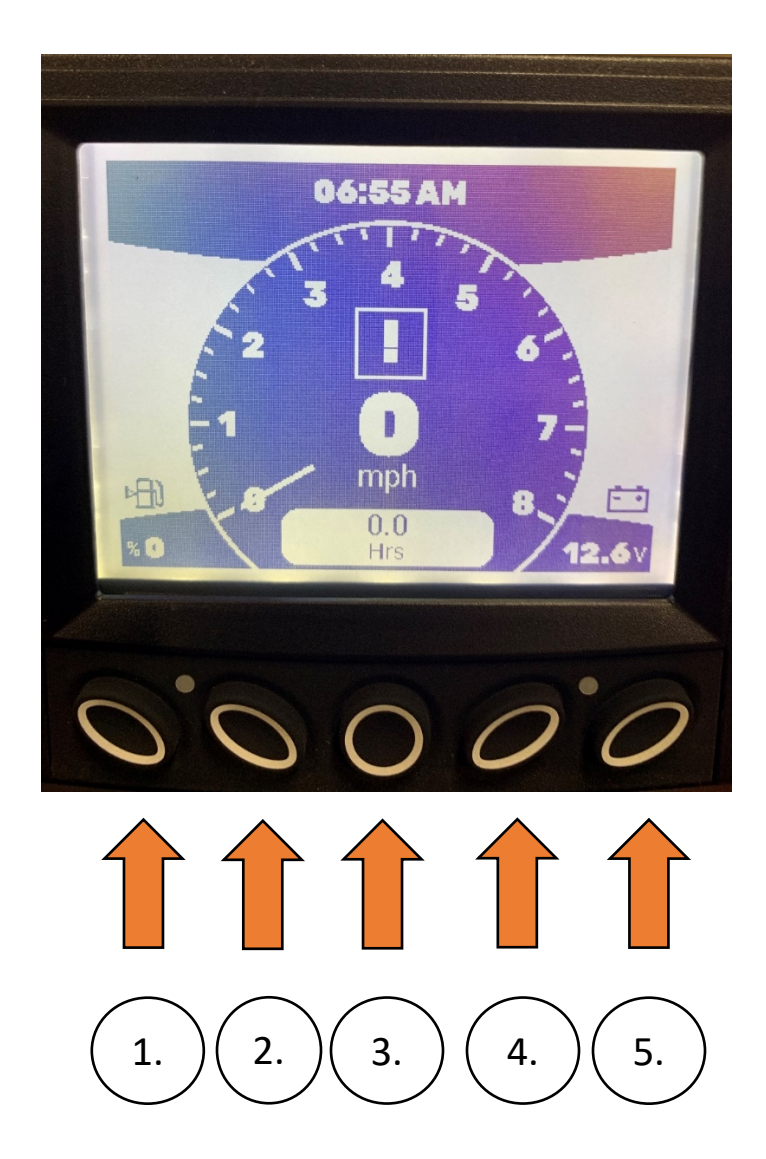

- 1. (hold) Lower brightness
- 2. (hold) Raise brightness
- 3. Home/Setup
- 4. Toggle between hours of use and miles recorded
- 5. Toggle between battery voltage and water temperature

#### Home

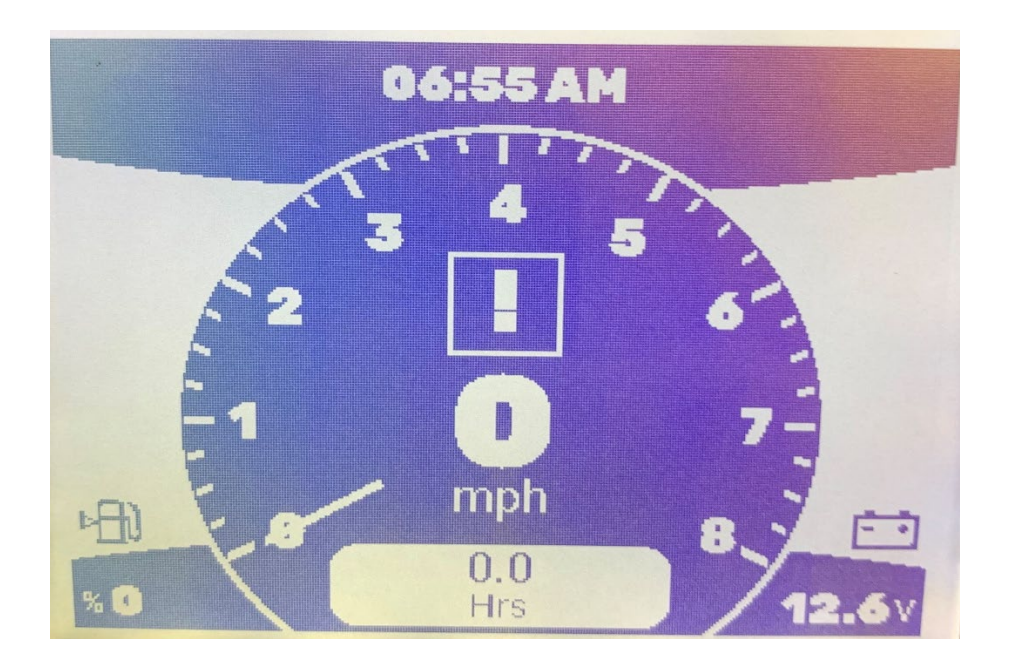

The Home Screen displays the following:

- Engine RPM
- Speed (MPH/KPH)
- Fuel Level/Percentage remaining
- Current Gear (Displays '!' when in-between gears)
- Water Temperature
- Battery Voltage
- Current Time
- Mileage
- Hours of Use

Other features:

- Pressing the #4 button while on the home menu will toggle between hours of use and mileage.
- Pressing the #5 button while on the home menu will toggle between battery voltage and water temperature.

### **Display Setup Menu**

Pressing the home/setting button will take you to the display setting page.

| CONTRAST 160<br>UNITS US CUSTOM<br>LANGUAGE ENGL | RIGHINESS | 96             |
|--------------------------------------------------|-----------|----------------|
| UNITS US CUSTOM<br>LANGUAGE ENGL                 | ONTRAST   | 160            |
| LANGUAGE ENGL                                    | INITS     | US CUSTOMAR    |
|                                                  | ANGUAGE   | ENGLIS         |
| TIME SETUP EN                                    | IME SETUP | ENTE           |
| VERSION INTIM_190215                             | ERSION    | INTIM_190215_0 |

To navigate the menu use the buttons below the display, from left to right:

- #1 Up Arrow
- #2 Down Arrow
- #3 Home Menu
- #4 Go Back
- #5 Enter

Use the up and down arrow buttons to select a page; press enter to open the page highlighted.

#### **Brightness Menu**

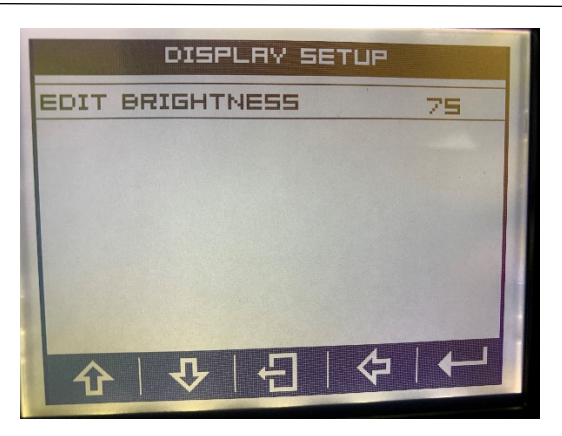

Using the up and down arrow keys will adjust the brightness of the screen from 1 being the lowest and 100 being the brightest.

Once the desired adjustment is made, push the enter key to confirm the new setting and exit back to the display setup menu.

#### **Contrast Menu**

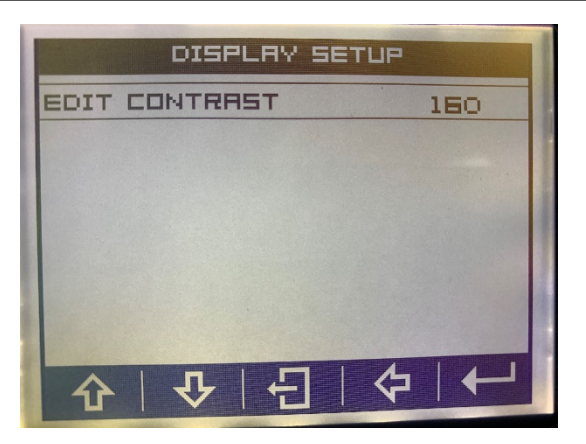

Using the up and down keys will adjust the contrast of the screen. 140 is the lowest and 180 is the highest contrast setting for the screen.

Once the desired adjustment is made, push the enter key to confirm the new setting and exit back to the display setup menu.

### **Units Menu**

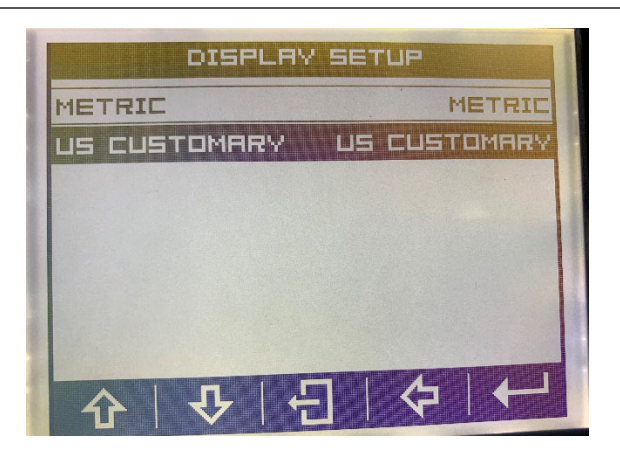

Using the up and down keys will adjust the measurement of the monitor. U.S. CUSTOMARY and METRIC differ in Miles Per Hour and Kilometers Per Hour. Also, the temperature will change between Celsius and Fahrenheit.

Once the desired adjustment is highlighted, push the enter key to confirm the new setting and exit back to the display setup menu.

#### Language Setup

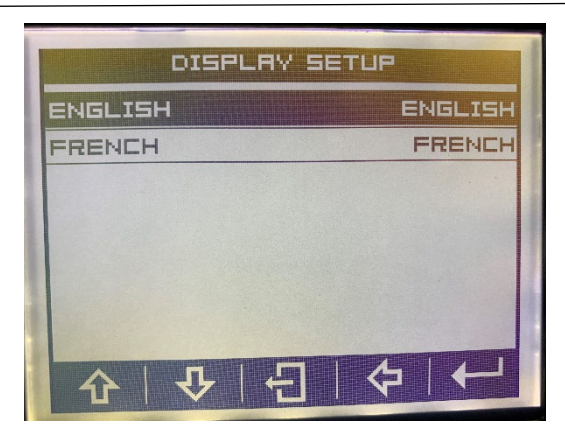

Using the up and down keys will adjust the language of the setting between English and French.

Once the desired adjustment is highlighted, push the enter key to confirm the new setting and exit back to the display setup menu

## **Time Setup**

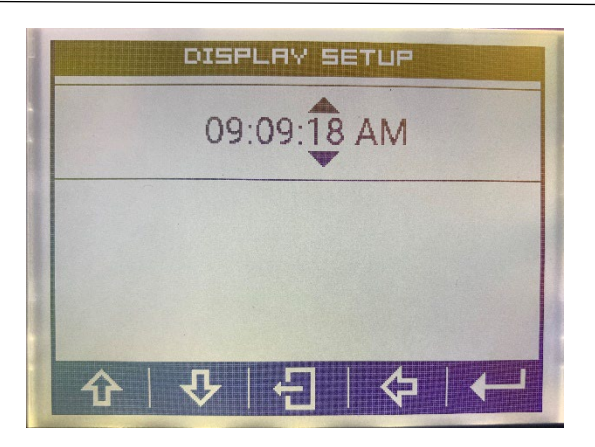

Use the up and down buttons to adjust the seconds. Press the Enter button to move to the minutes. Adjust with the up and down buttons, and then press enter to move to hours. Adjust, and then press enter to confirm the time.

After hours have been adjusted push the enter key again to save and exit back into the display setup menu.